## AGÜ Personel Eğitim Verme Ve Eğitim Alma Hareketliliği Başvurusu Kılavuzu

- 1. **Adım:** <u>https://portal.ua.gov.tr</u> adresine gidiniz.
- Adım: Portalda yer alan "Üniversite" bölümünden "Abdullah Gül üniversitesi" ni seçiniz.
- Adım: Açık ilanlardan "Erasmus Personel Eğitim Verme ve Eğitim Alma Hareketlilik Çağrısı/ Call For Teaching and Training Staff Mobility" yi seçiniz ve "ilana git" butonuna tıklayınız.
- 4. Adım: İlan Bilgilerinin altında yer alan "*Hemen Başvur E Devlet ile Giriş*" seçeneğine tıklayınız.
- 5. **Adım:** E Devlet kimliğinizi doğrulayınız.
- Adım: "Yeni Başvuru" butonuna tıklayıp, listeden "ABDULLAH GÜL ÜNİVERSİTESİ / Erasmus Personel Eğitim Verme ve Eğitim Alma Hareketlilik Çağrısı/ Call For Teaching and Training Staff Mobility" ye başvurunuz.
- 7. Adım: Başvuru yapacağınız alt pozisyonu seçiniz.
- 8. Adım: İlgili başvuru adımlarını tamamlayıp, "**Başvur**" butonuna tıklayınız.

## Application to the Call For Teaching and Training Staff Mobility

- 1. Step 1: Go to <u>https://portal.ua.gov.tr</u>
- 2. **Step 2:** Select "Abdullah Gül University" from the "*University*" section of the portal.
- Step 3: Select "Erasmus Personel Eğitim Verme ve Eğitim Alma Hareketlilik Çağrısı/ Call For Teaching and Training Staff Mobility" from the open postings and click the "go to the post" button.
- 4. **Step 4:** Click on "*Apply Now Login with E-Government*" under the posting information.
- 5. **Step 5:** Verify your E-Government identity.
- Step 6: Click on the "New Application" button and apply to "ABDULLAH GÜL UNIVERSITY / Erasmus Staff Mobility Call for Teaching and Training Staff Mobility" from the list.
- 7. **Step 7:** Select the sub-position you will apply for.
- 8. **Step 8:** Complete the relevant application steps and click the "Apply" button.